# 電子入札の流れ (指名競争入札)

# 電子入札の流れ (指名競争入札)

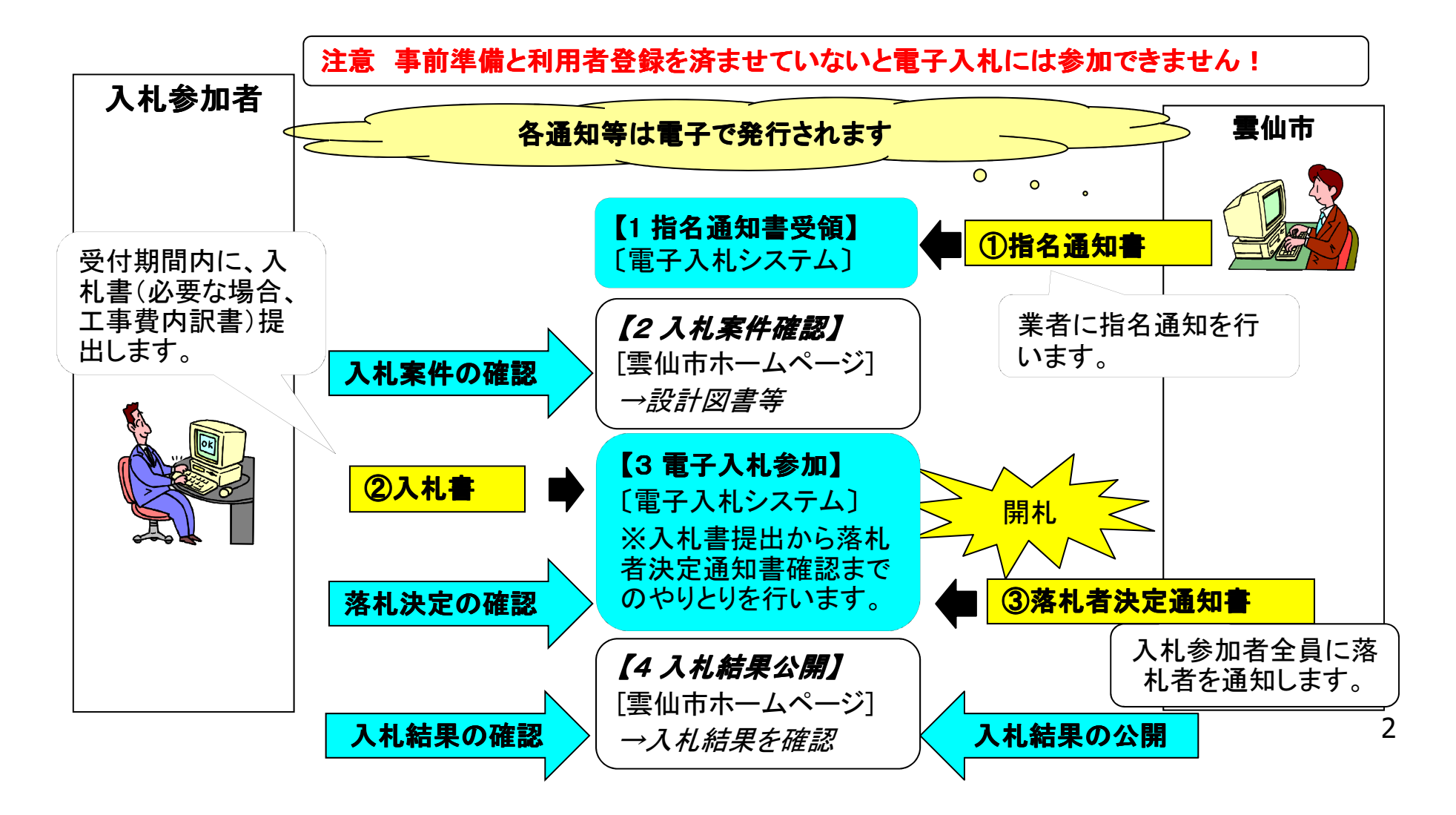

#### 指名競争入札の流れ

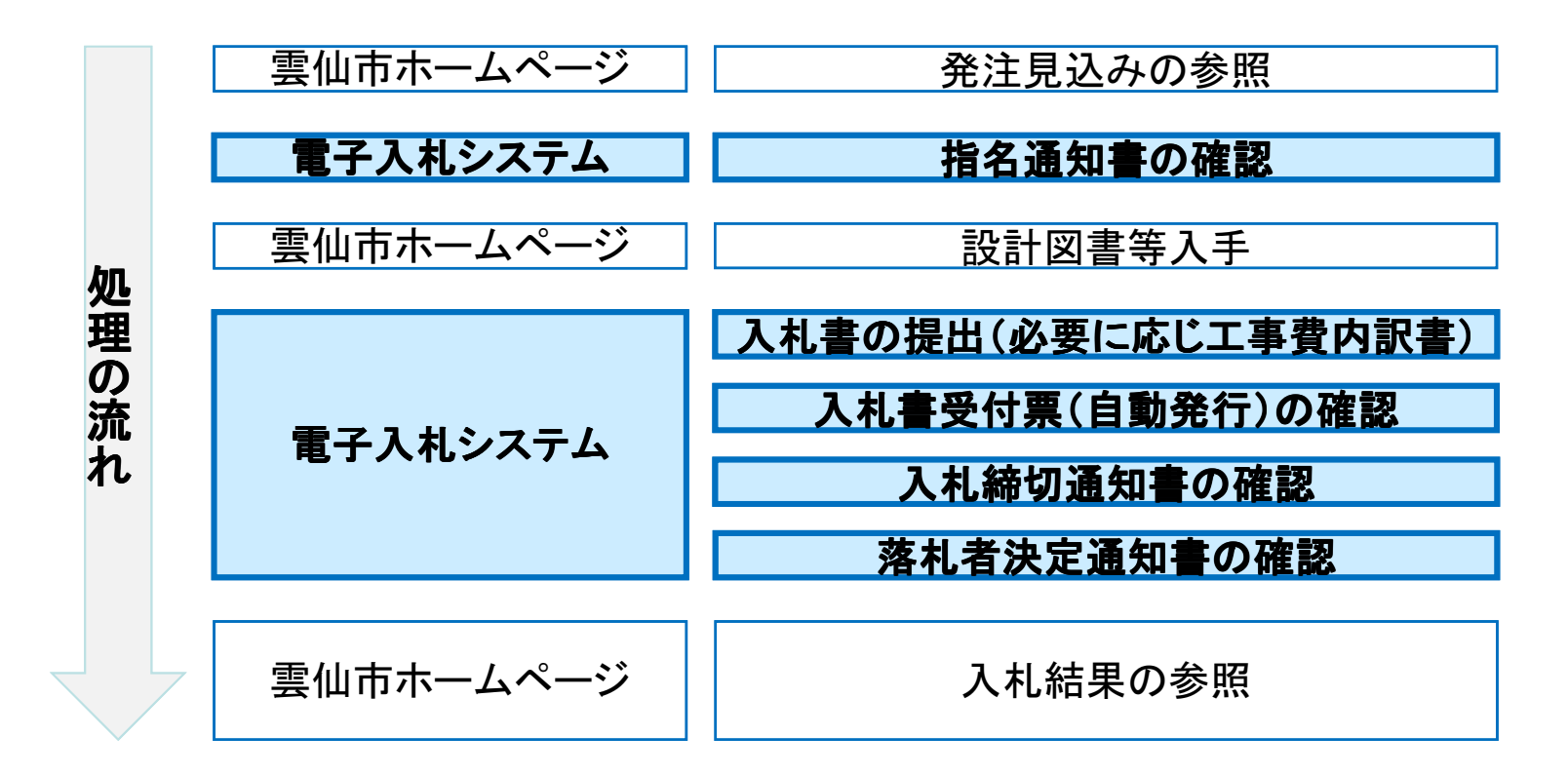

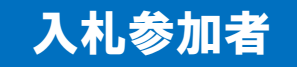

# 電子入札システム(機能の選択)

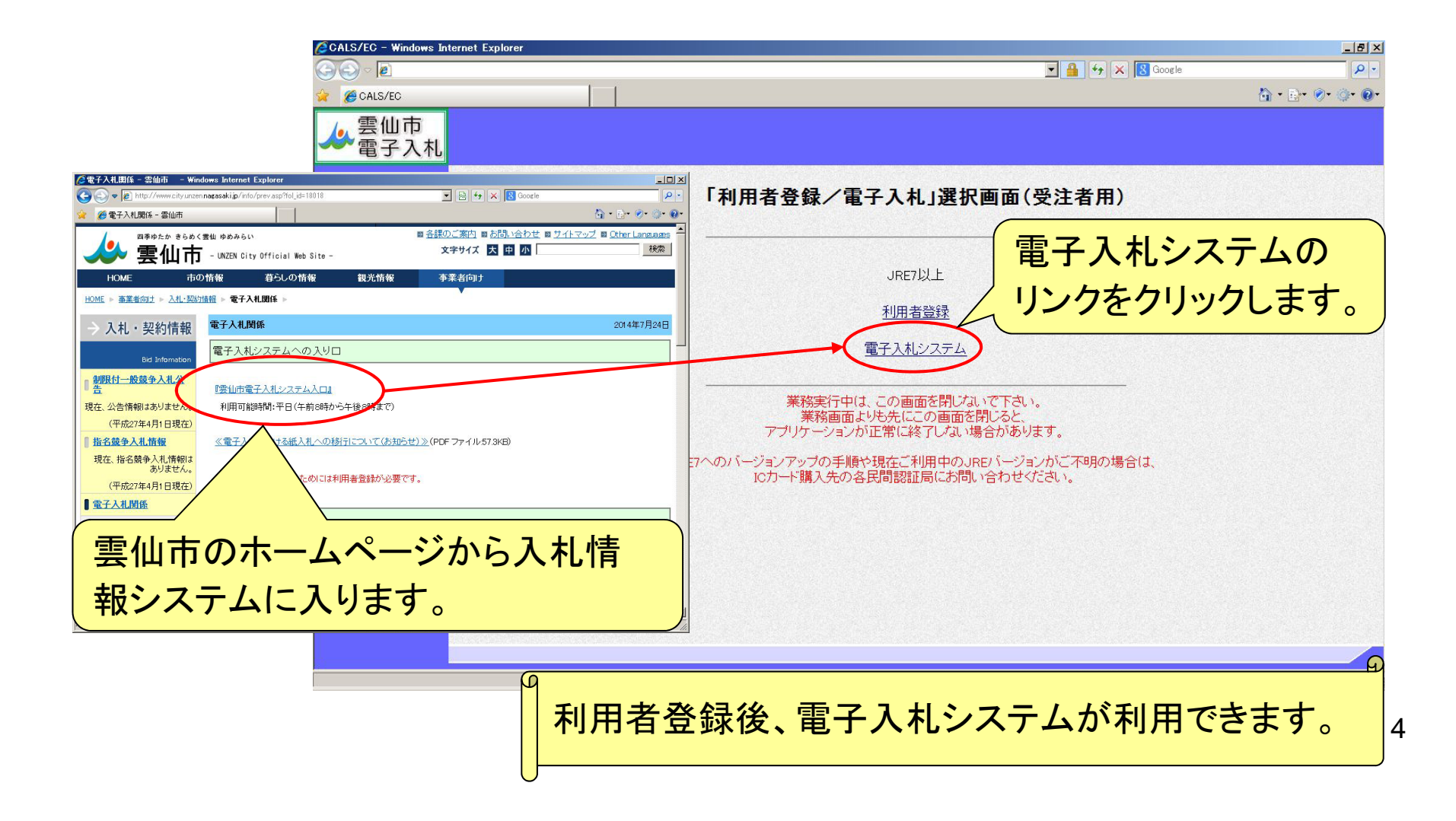

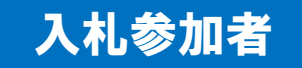

## 電子入札システム(システムの選択)

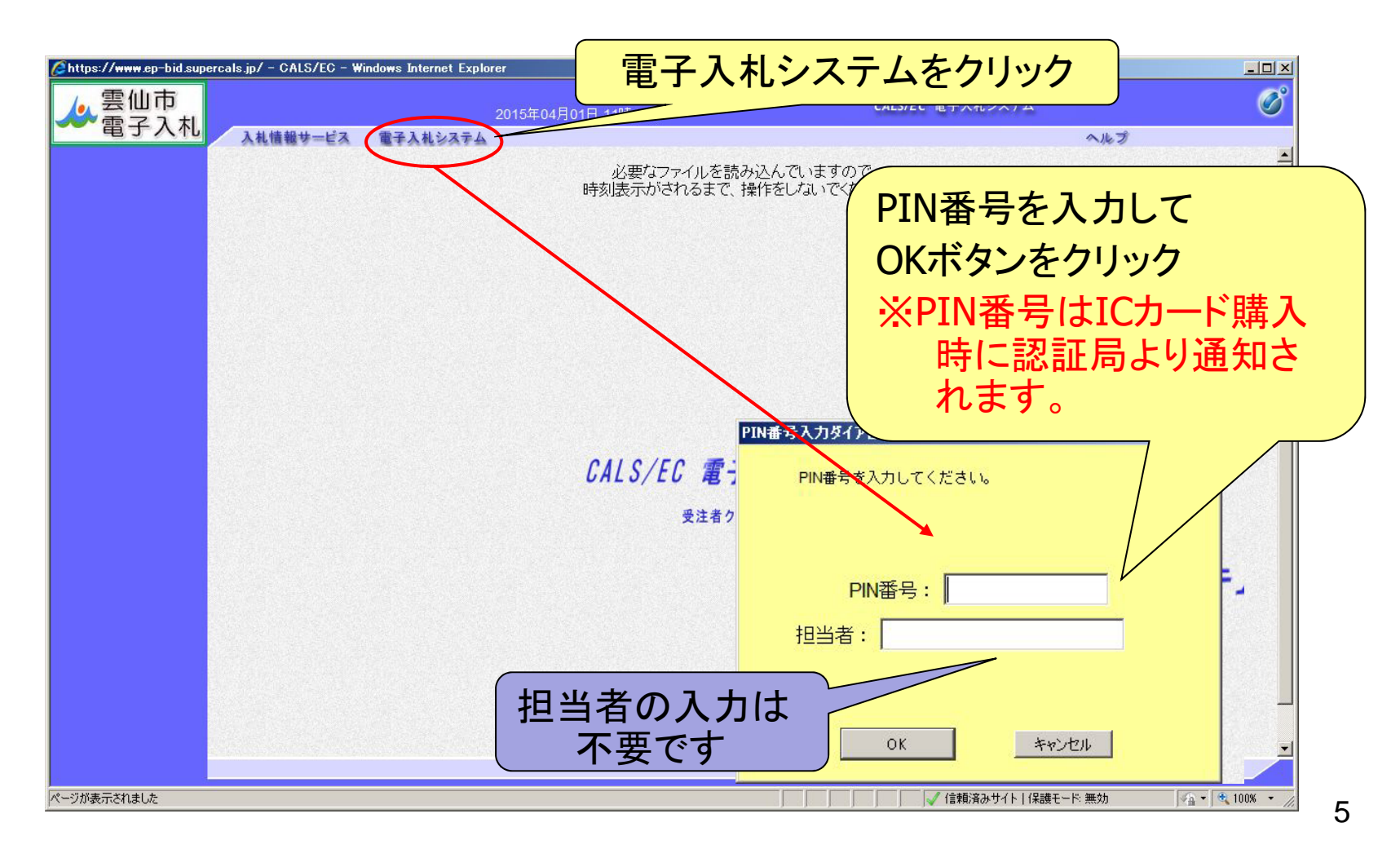

#### 指名競争入礼(調達案件の検索)

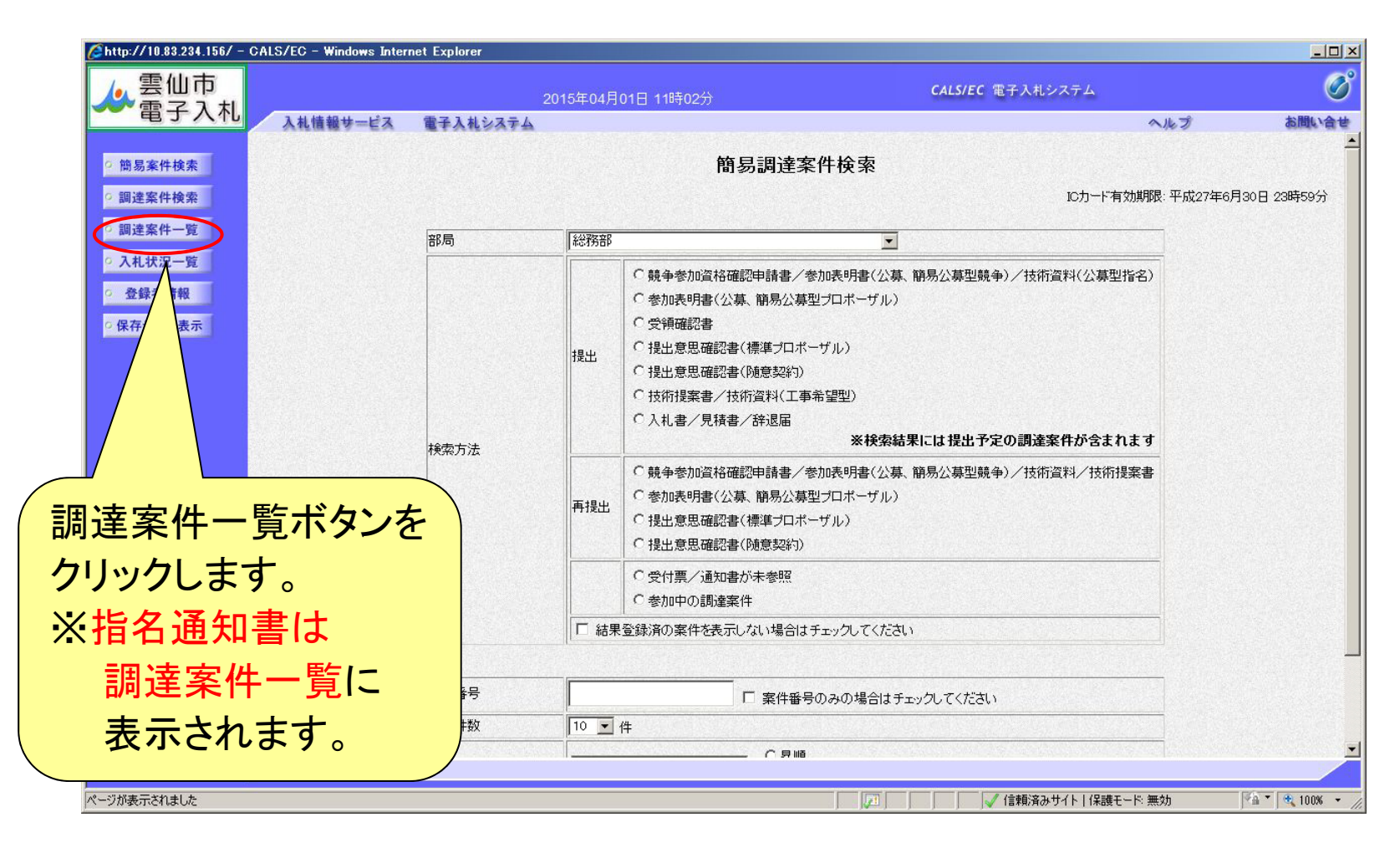

#### 指名競争入札(調達案件一覧の表示)

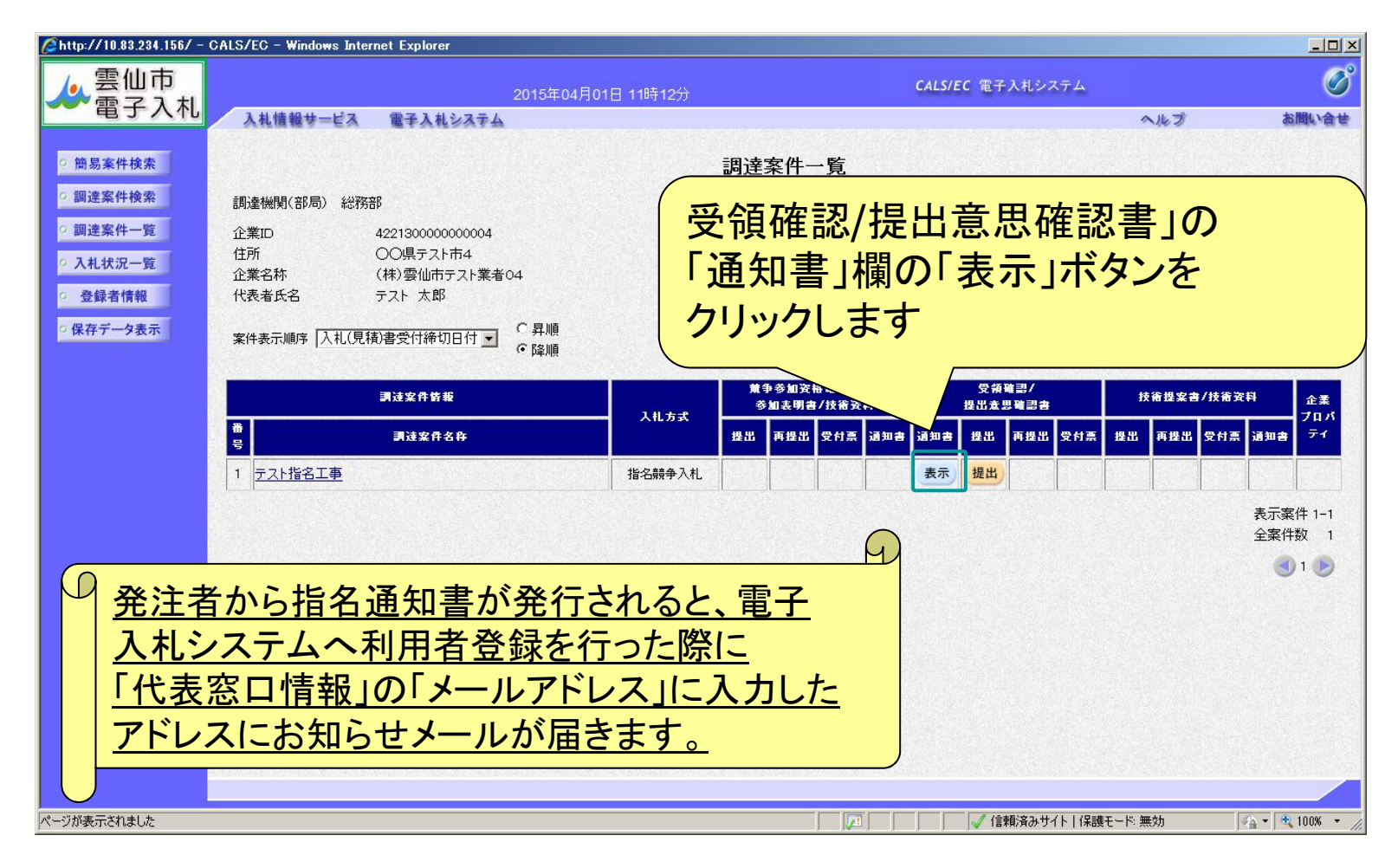

7

#### 指名競争入札(指名通知書の確認)

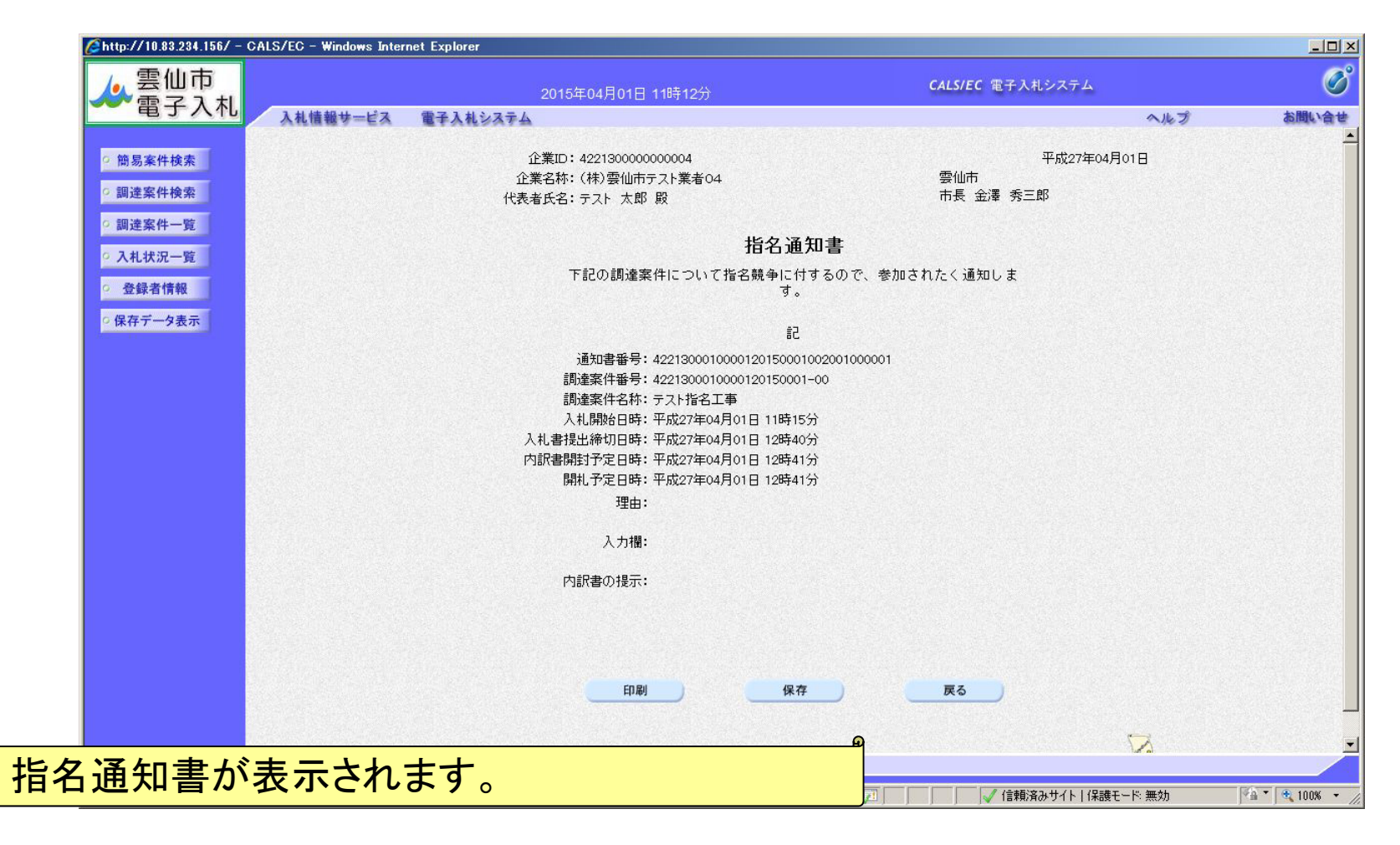

#### 指名競争入札(調達案件一覧の表示)

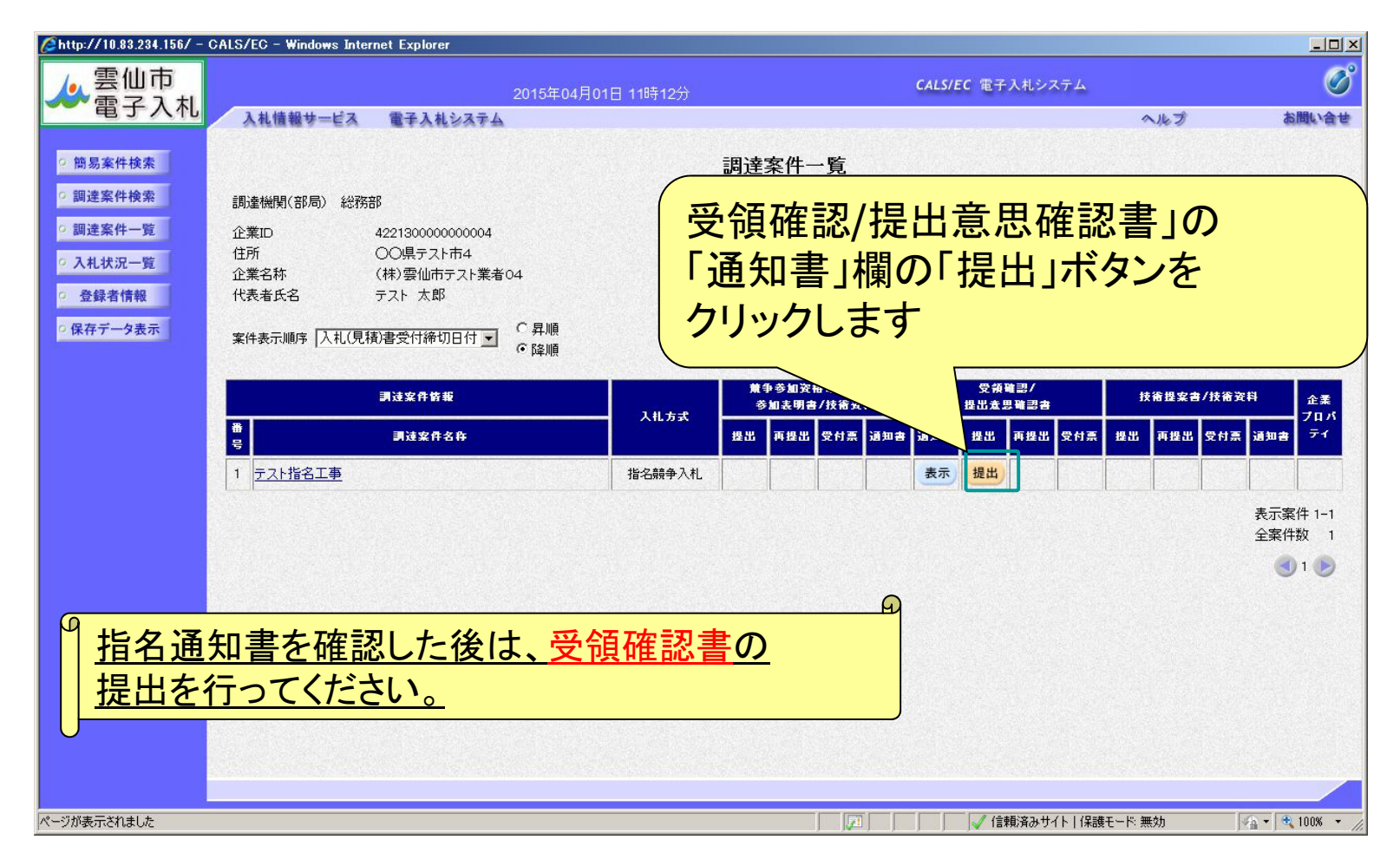

9

#### 指名競争入札(受領確認書の内容確認)

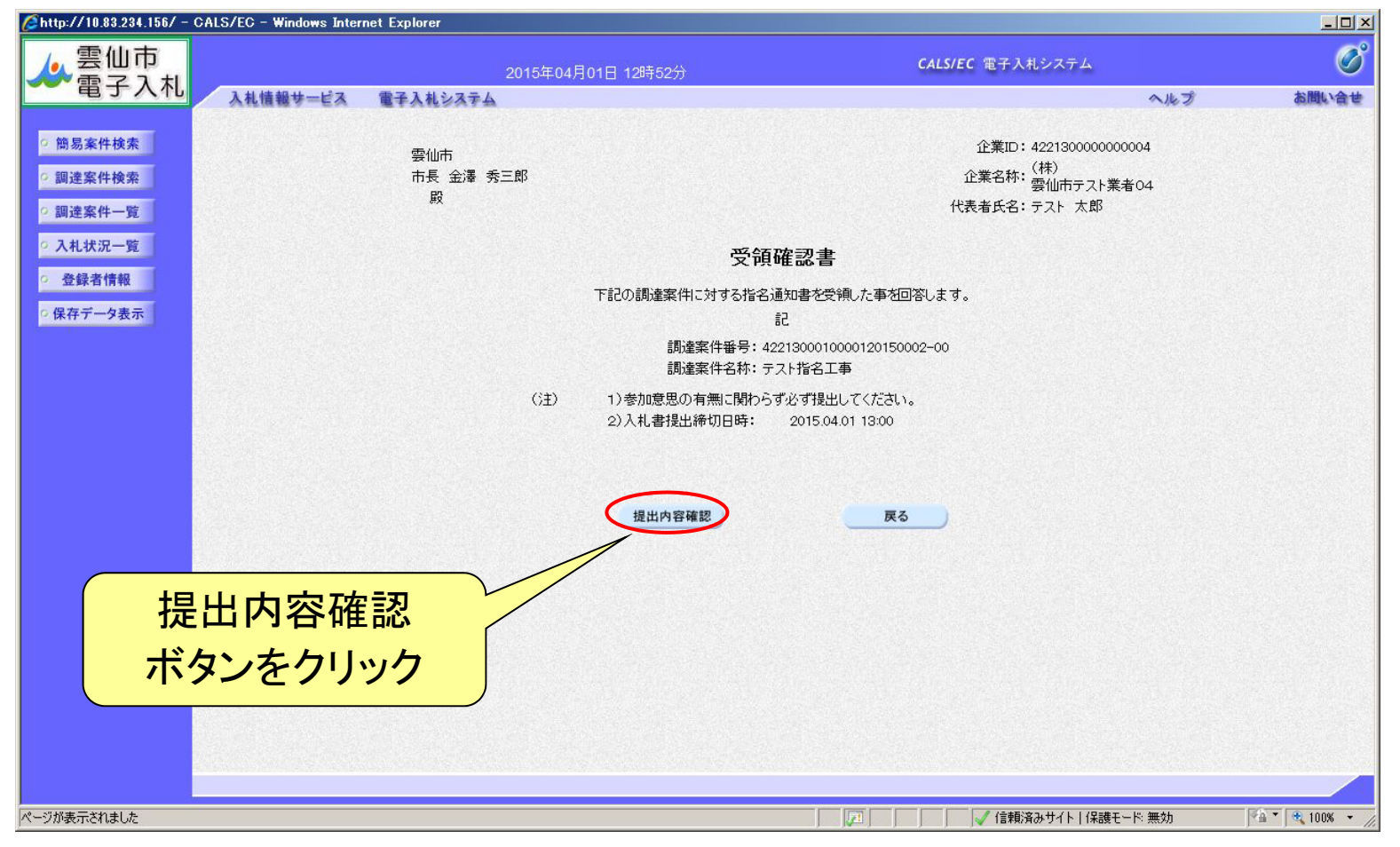

10

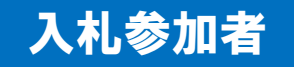

#### 指名競争入札(受領確認書の提出)

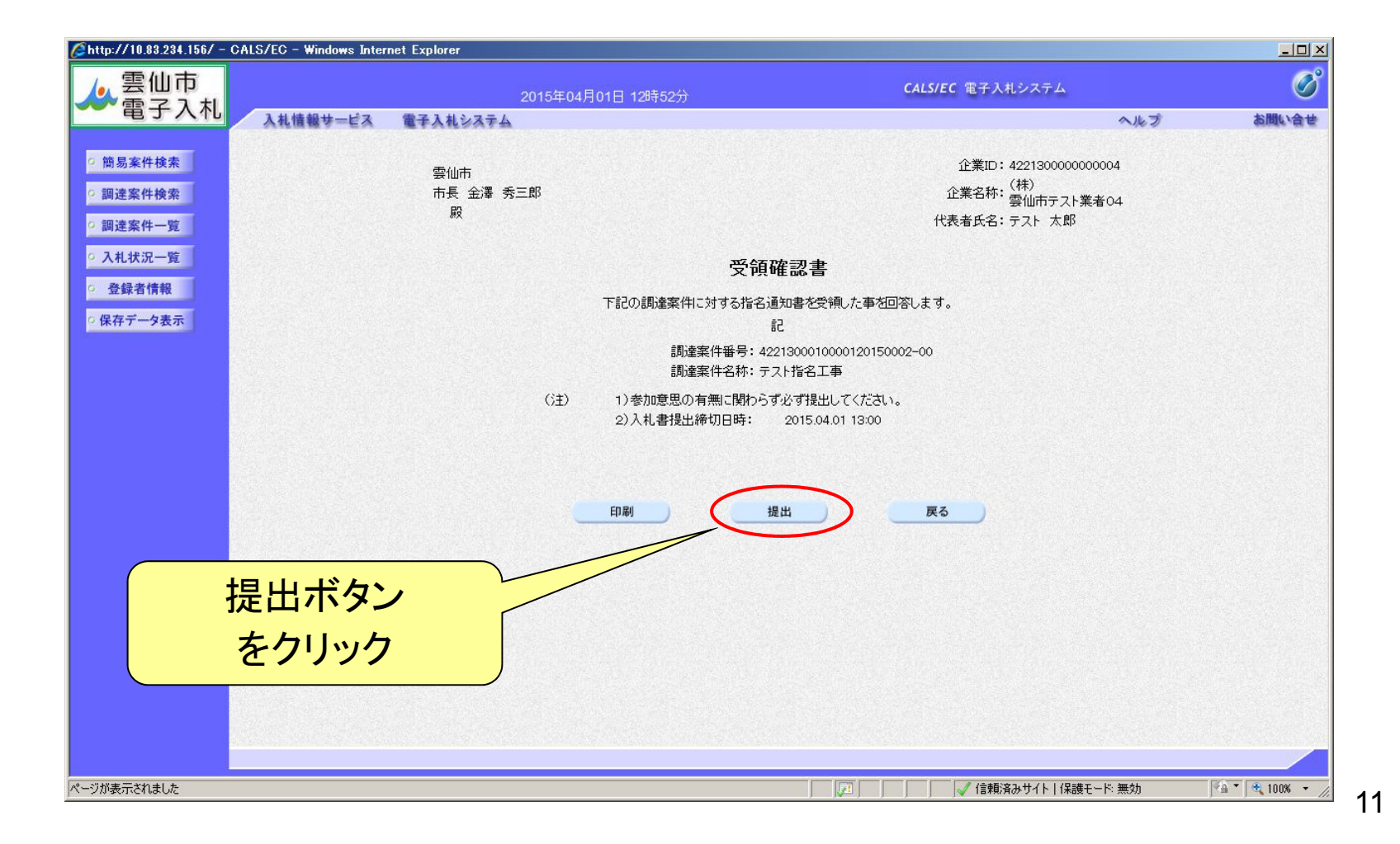

#### 指名競争入札(受領確認書の受信確認通知)

| <mark>O</mark> http://10.83.234.156/ – CA | LS/EC - Windows Inter | rnet Explorer    |                                      |                         |               |
|-------------------------------------------|-----------------------|------------------|--------------------------------------|-------------------------|---------------|
| ▲ 雲仙市                                     |                       | 2                | 015年04月01日 12時53分                    | <b>CALS/EC</b> 電子入札システム | Ø             |
| 電子入礼                                      | 入札情報サービス              | 電子入札システム         |                                      | ヘルプ                     | お問い合せ         |
| ○ 簡易案件検索                                  |                       | 企業ID             | 422130000000004                      |                         |               |
| 0 調達案件検索                                  |                       | 企業名称             | (株)<br>雪仙士ニュト業者の4                    |                         |               |
| 0 調達案件一階                                  |                       | 代表者氏名            | テスト 太郎 殿                             |                         |               |
| 0入村状況一覧                                   |                       |                  | xx Az na - n - n - xx / z            |                         |               |
| 0 各绿者情報                                   |                       |                  | <b>党</b> 禎確認書党信                      | 言確認通知                   |               |
| の保存データ表示                                  |                       |                  | 受領確認書は下記の内容で正                        | 三常に送信されました。             |               |
|                                           |                       | 調達案件番号<br>調達案件名称 | 4221300010000120150002-00<br>テフト指名工事 |                         |               |
|                                           |                       | 申請日時             | 平成27年04月01日 12時52分                   |                         |               |
|                                           |                       |                  | 印刷を行ってから、調達案件一覧                      | 『ボタンを押下してください           |               |
|                                           |                       |                  | 白刷                                   | 調達案件一覧                  |               |
|                                           |                       |                  |                                      |                         |               |
|                                           |                       |                  |                                      |                         |               |
|                                           |                       |                  | Q                                    |                         |               |
| 確認書受                                      | 信確認道                  | 和が表              | 示されます。                               |                         |               |
|                                           |                       |                  |                                      |                         |               |
| で三伯な                                      | 図書の指                  | 出け宗              | 了です 📃                                |                         | ØA ▼ ⊕ 100% ▼ |

#### 指名競争入礼(入札状況の検索)

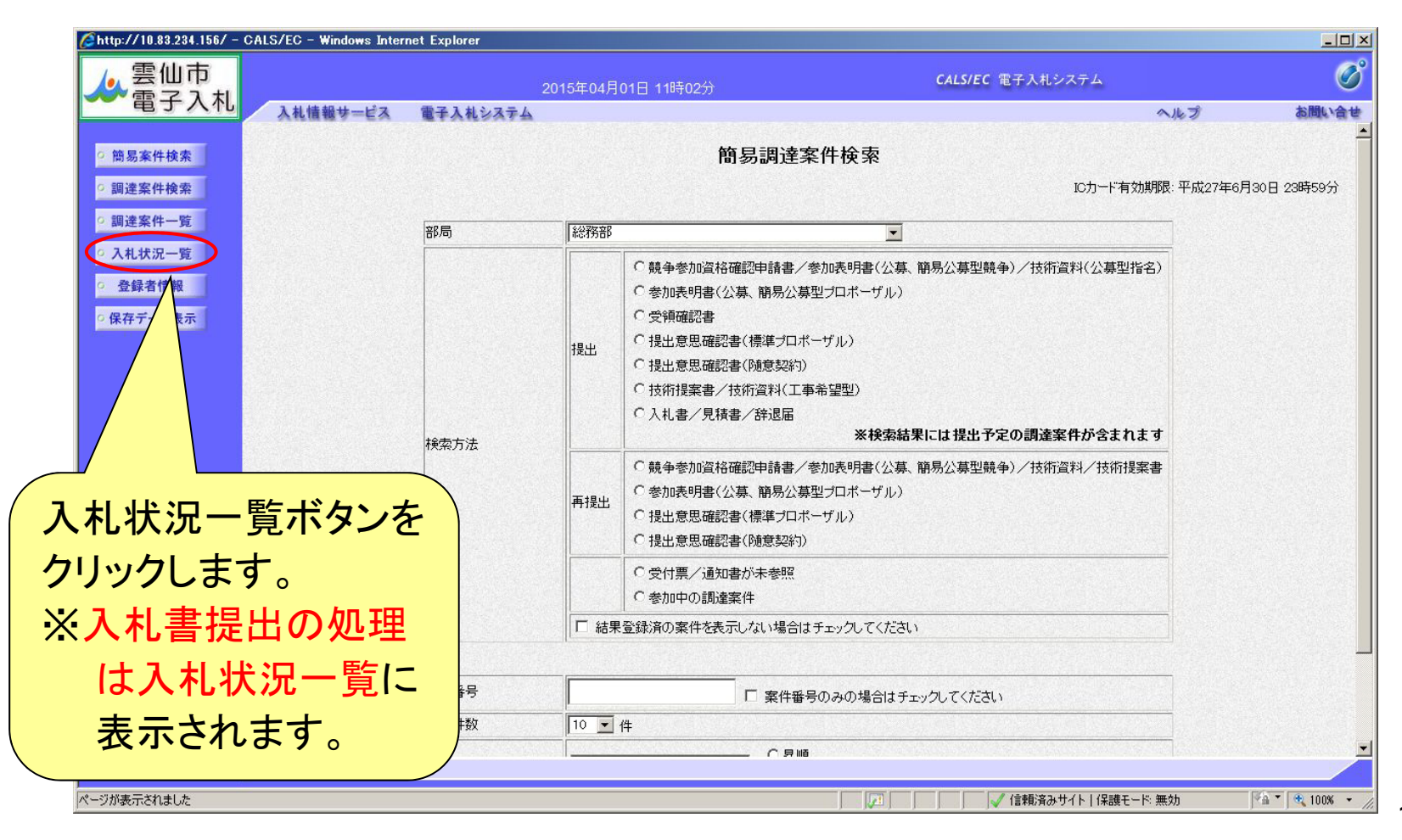

13

入札参加者

#### 指名競争入札(入札状況一覧の表示)

| 6                                                                                                    |                                                                     |                                                        |                  | 大平小大安州                                                                                                    | <u>년</u><br>                                     | 9  |
|----------------------------------------------------------------------------------------------------|---------------------------------------------------------------------|--------------------------------------------------------|------------------|----------------------------------------------------------------------------------------------------|--------------------------------------------------|----|
| 2-14(157/10.83.234.156/<br>雲仙市<br>電子入札                                                               | CALS/EC - Windows Internet Explorer<br>入札情報サービス 電子入札システム            | 2015年04月01日 12時55分                                     | <u>月</u> 石<br>入札 | を受けた業的                                                                                                    | +1こ×1し、<br>ミす。                                   | J  |
| <ul> <li>・ 簡易案件検索</li> <li>・ 調達案件検索</li> <li>・ 調達案件一覧</li> <li>・ 調達案件一覧</li> <li>・ 入札状況一覧</li> </ul> | 企業ID 422130000000004<br>企業名称 (株)<br>空業名称 雲仙市テスト業者04<br>代表者氏名 テスト 太郎 |                                                        | 入札状況一覧           | <ul><li>入札状況</li><li>表示さ</li></ul>                                                                                                    | ใの一覧が<br>れます。                                    |    |
| ○ 登録者情報<br>○ 保存データ表示                                                                                 | 案件表示順序 入札(見積)書受付締切日付 ✔<br>番                                         | <ul> <li>○ 昇順</li> <li>◎ 降順</li> <li>■过案件名件</li> </ul> | 14               | レ方式 入札/<br>再入札/ 書選届 <sup>受付</sup>                                                                                                    | 最新要新日時 2015.04.01 12:55<br>高/通知者 企業<br>プロバ 摘要 状況 |    |
|                                                                                                    | 1<br><u>テスト指名工事</u>                                                 |                                                        | 指名扇              | 見秋         現金         現金         現金         現金         日本         日本         1 | <del>ライ</del><br>表示案件 1-1<br>全案件数 1              |    |
|                                                                                                    |                                                                     |                                                        |                  |                                                                                                    |                                                  |    |
|                                                                                                    |                                                                     |                                                        |                  | 入札書提                                                                                                    | 出ボタンを                                            |    |
|                                                                                                    |                                                                     |                                                        |                  | クリック                                                                                                    | します。                                             | 14 |

#### 指名競争入札(入札額等の入力)

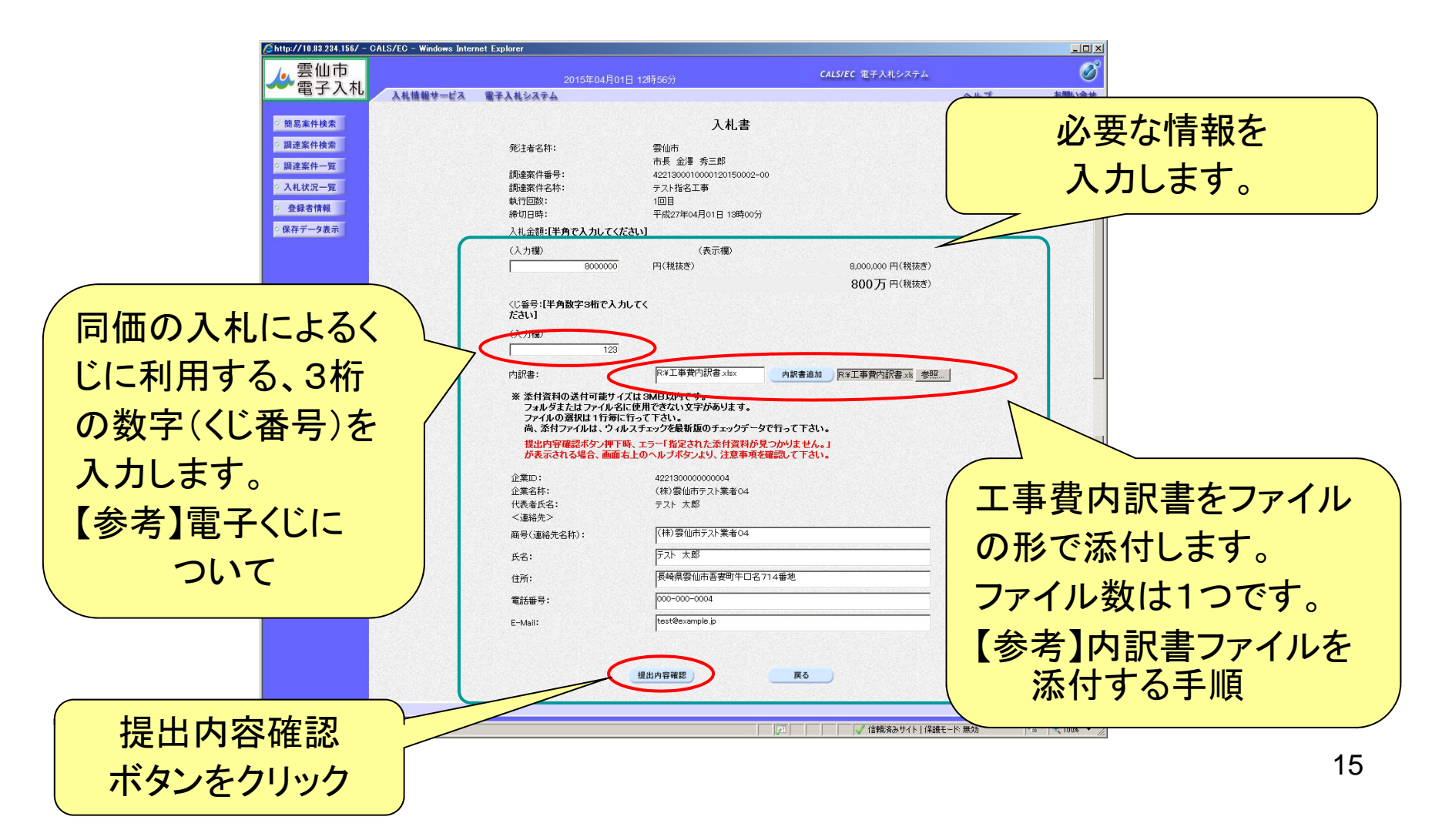

#### 指名競争入札(入札書の提出)

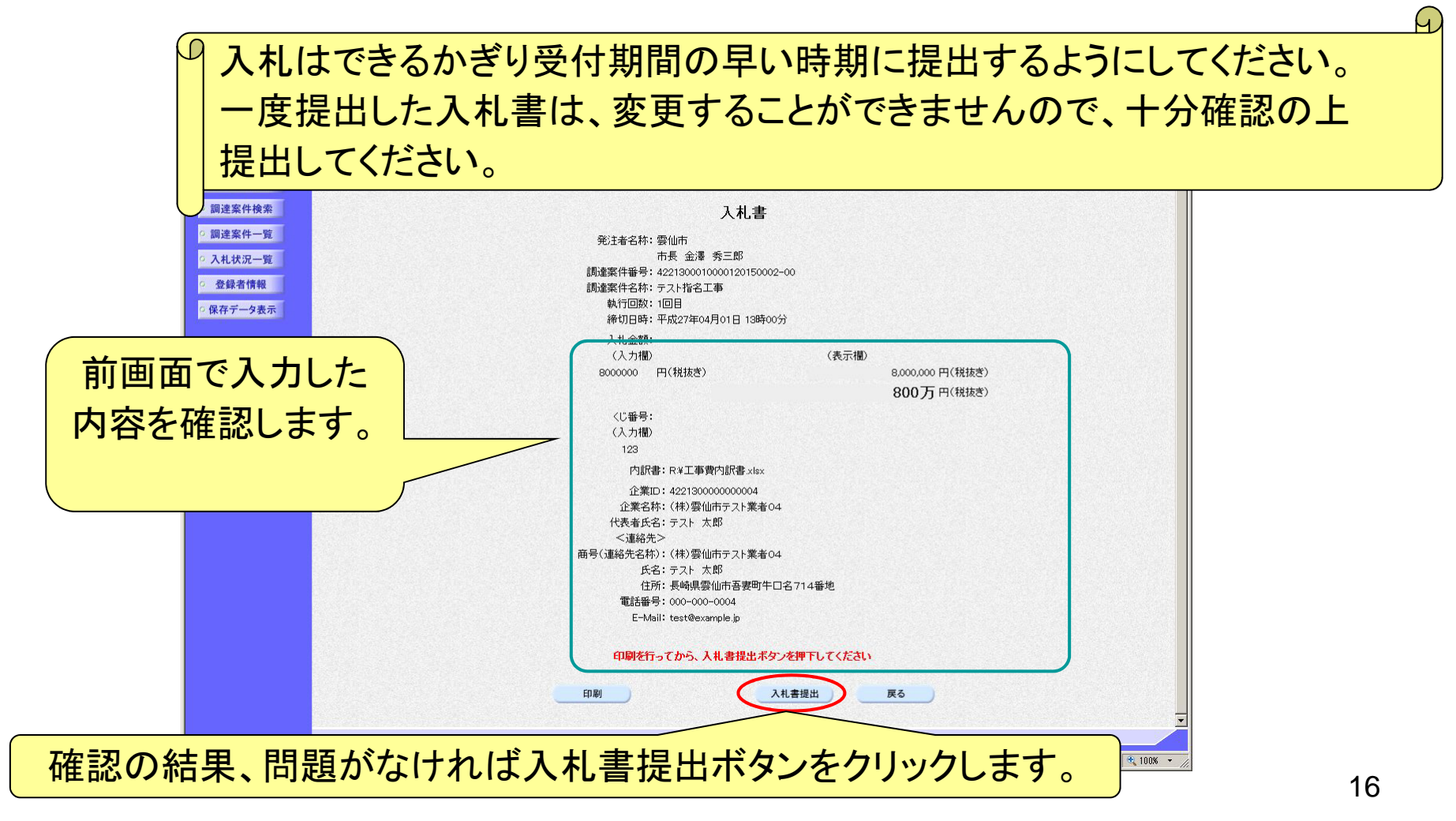

17

#### 指名競争入礼(入札書の受信確認通知)

| Chttp://10.83.234.156/ - CALS/EC - Windows Inte | ernet Explorer     |                                    | <u>×</u> |
|-------------------------------------------------|--------------------|------------------------------------|----------|
| ▲ 雲仙市                                           | 2015年04月01日 12時58分 | CALS/EC 電子入札システム                   | Ø        |
| 電子入れし入れ情報サービス                                   | 電子入札システム           | ار م                               | ップ お問い合せ |
| ○ 簡易案件検索                                        | 入札。                | 書受信確認通知                            |          |
| ○ 調達案件検索                                        | 入札書は下記の            | ー ーーーーーーーーーーーーーーーーーーーーーーーーーーーーーー   |          |
| ○ 調達案件一覧                                        | 発注者名称:             |                                    |          |
| ○ 入札状況一覧                                        | 調達案件番号:            | 4221300010000120150002-00          |          |
| の 登録者情報                                         | 調達案件名称:<br>執行回数:   | テスト指名工事<br>1 回目                    |          |
| ○ 保存データ表示                                       | 締切日時:              | 平成27年04月01日 13時00分                 |          |
|                                                 | 企業ID:              | 422130000000004<br>(社) 赤小士ニュー業 たって |          |
|                                                 | 正表石朴・<br>仕志老氏之・    | (林/芸仙市ナ人)乗者U4<br>テフト 太郎            |          |
|                                                 | く連絡先>              |                                    |          |
|                                                 | 商号(連絡先名称):         | (株)雲仙市テスト業者04                      |          |
|                                                 | 氏名:                | テスト 太郎                             |          |
|                                                 | 住所:                | 長崎県雲仙市吾妻町牛口名714番地                  |          |
|                                                 | 電話番号:              | 000-000-0004                       |          |
|                                                 | E-Mail:            | test@example.jp                    |          |
|                                                 | 受信日時:              | 平成27年04月01日 12時58分                 |          |
|                                                 | 印刷を行ってから、入         | 札状況一覧ボタンを押下してください                  |          |
|                                                 |                    |                                    |          |
|                                                 | 印刷                 | 入札書保存 入札状況一覧                       |          |
|                                                 |                    |                                    |          |
|                                                 |                    |                                    |          |
| 札書受信確認通知な                                       | 「表示されます。           |                                    |          |
|                                                 |                    |                                    |          |
|                                                 |                    |                                    |          |

入札参加者

#### 指名競争入札(入札状況一覧の通知書表示)

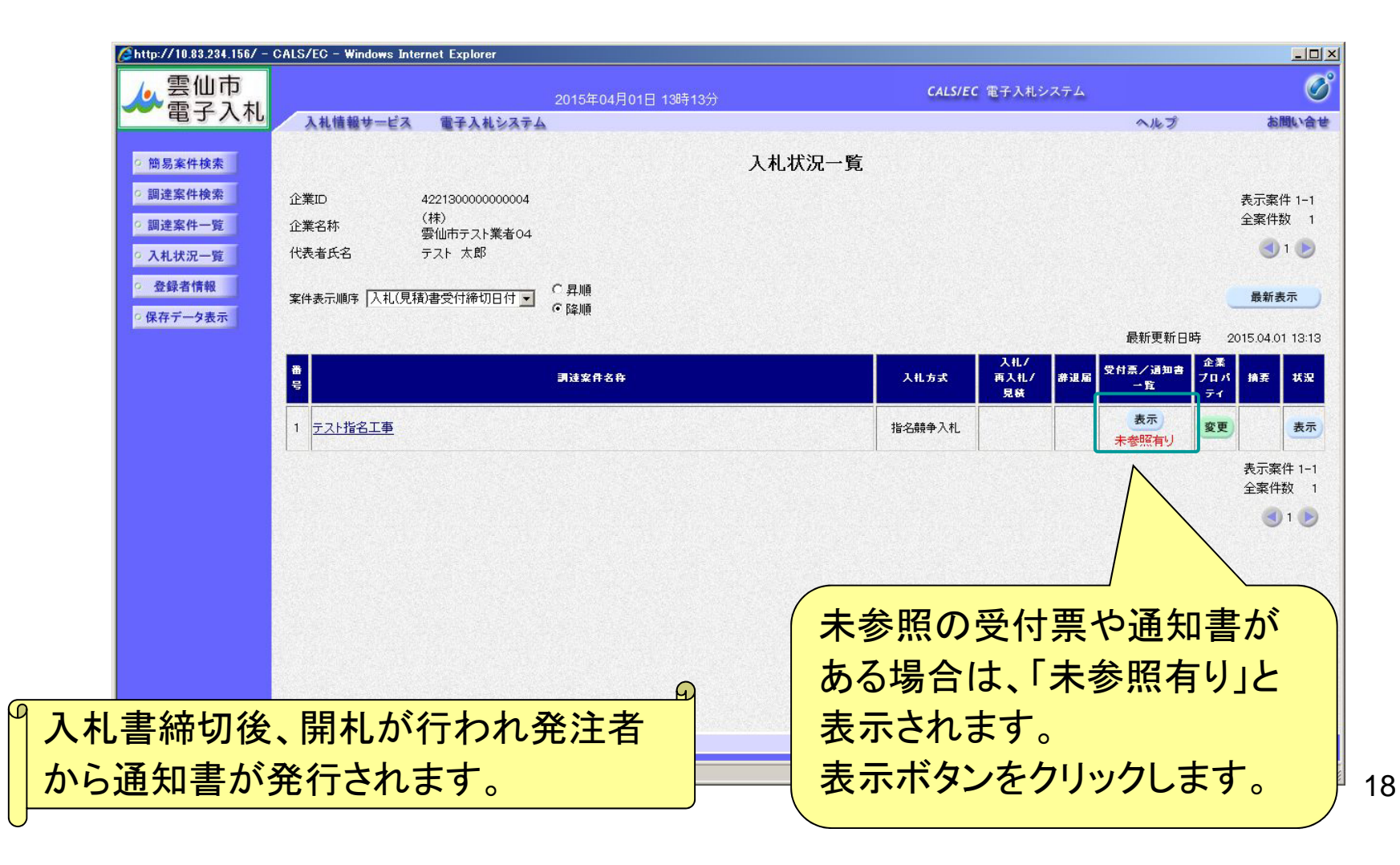

入札参加者

#### 指名競争入札(入札状況通知書一覧の表示)

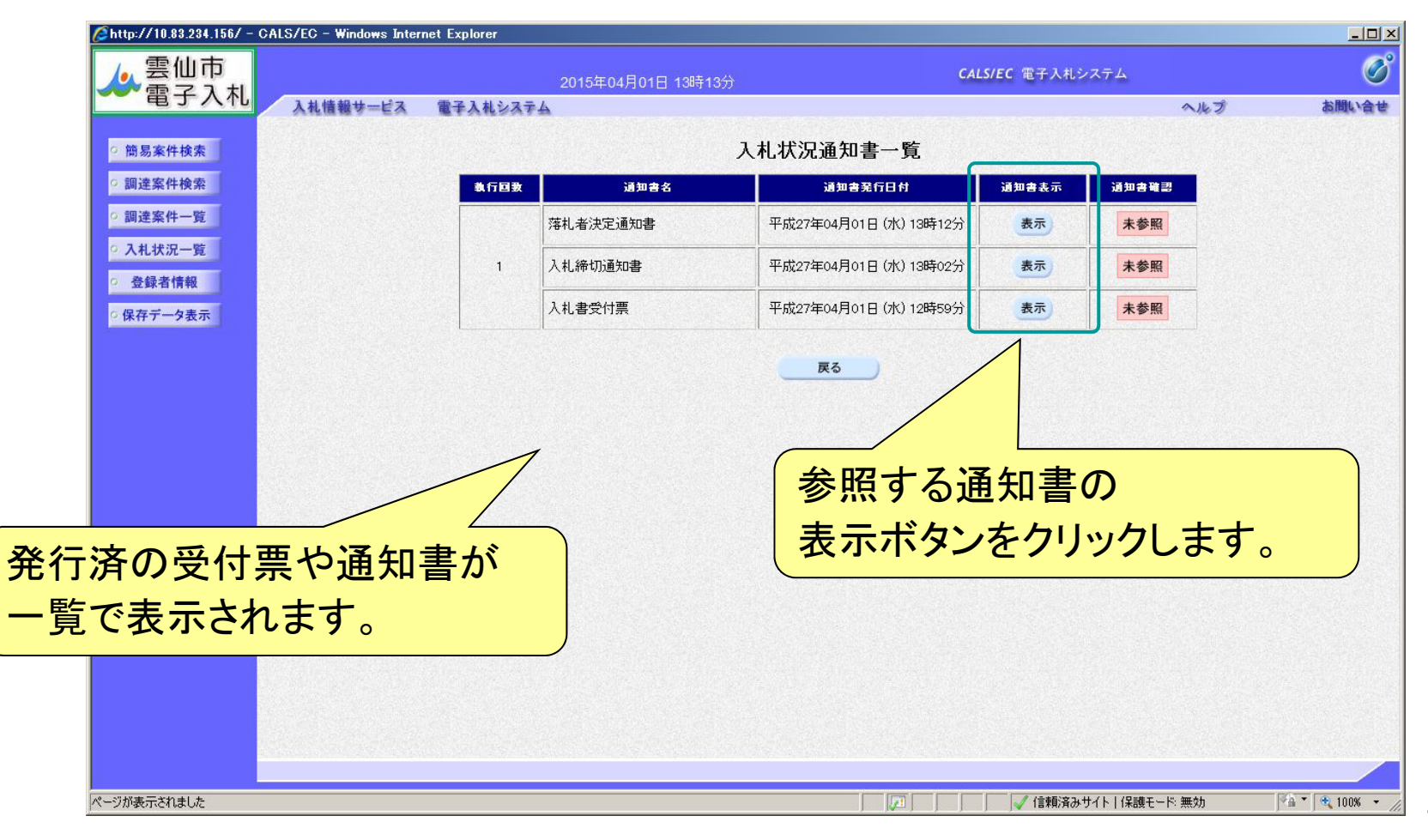

19

#### 指名競争入札(入札書受付票の確認)

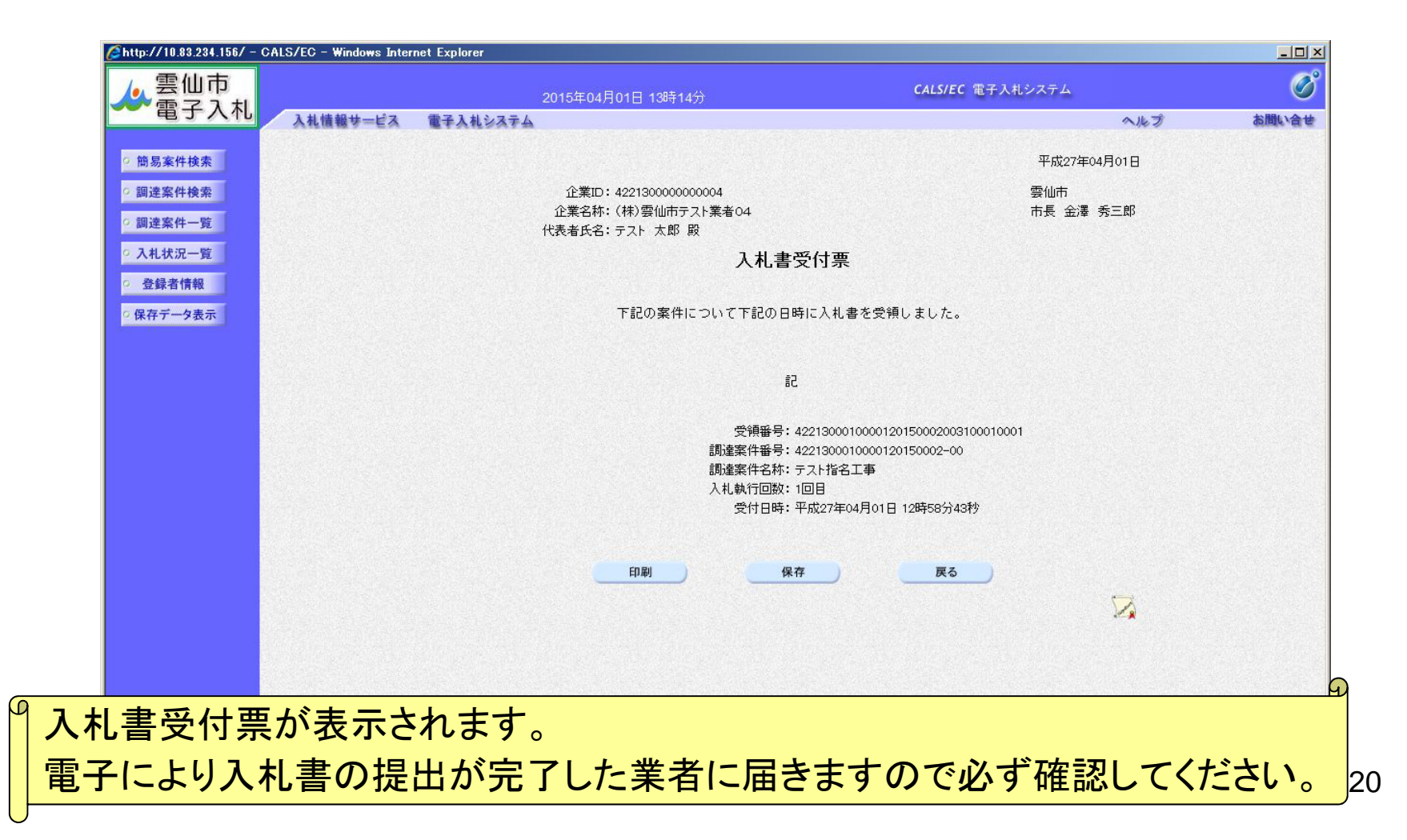

#### 指名競争入札(入札締切通知書の確認)

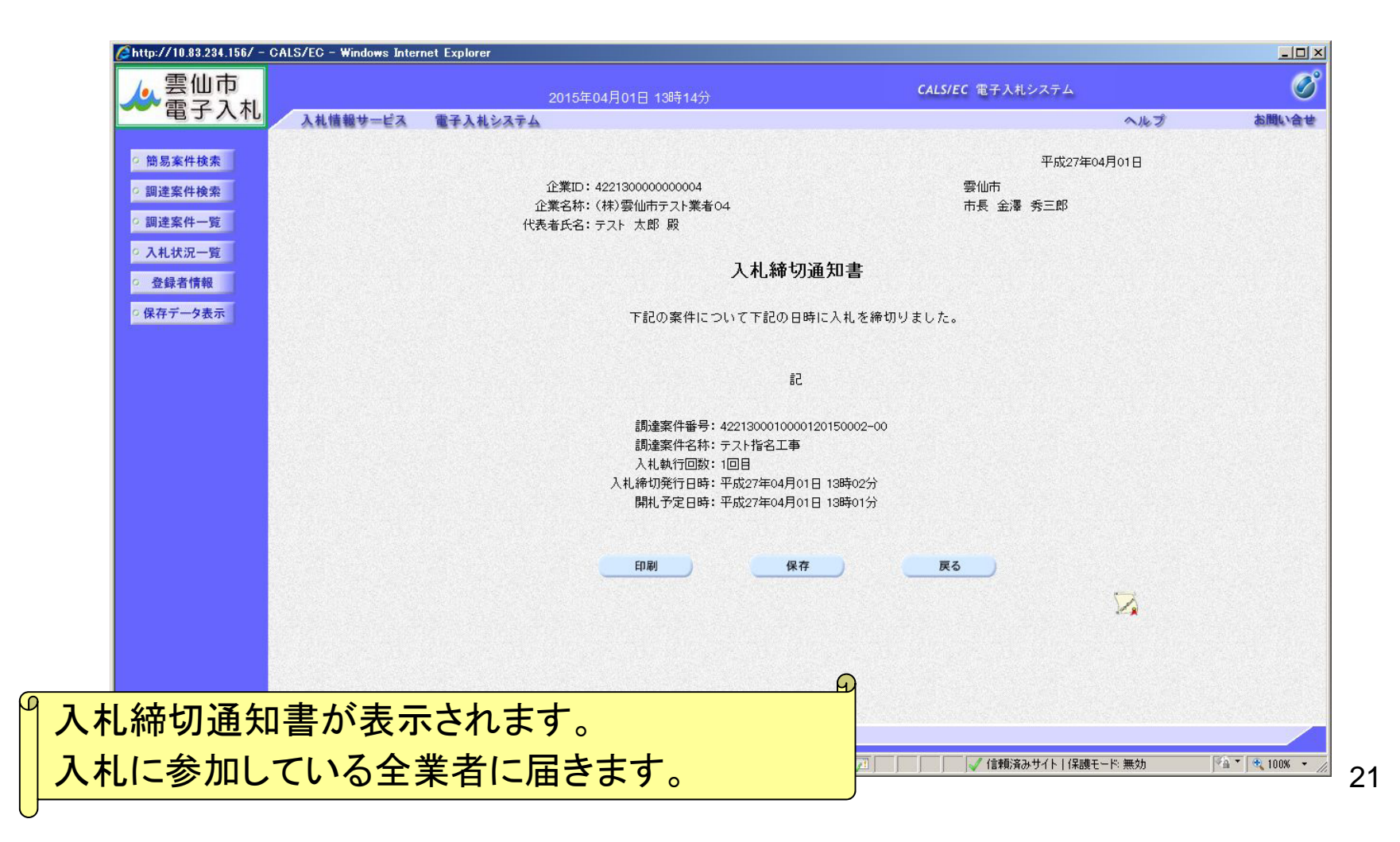

#### 指名競争入札(落札者決定通知書の確認)

| 🦉 http://10.83.234.156/ – Ci | ALS/EC - Windows Inte                             | rnet Explorer         |                             | _ 0      |  |
|------------------------------|---------------------------------------------------|-----------------------|-----------------------------|----------|--|
| ▲ 雲仙市                        |                                                   |                       | CALS/EC 電子入札システム            | C C      |  |
| 電子入礼                         | 入札情報サービス                                          | 電子入札システム              |                             | ヘルプ お聞い合 |  |
| (                            |                                                   |                       |                             |          |  |
| 同历来针快系                       |                                                   |                       | 平成27年04月                    | ]01日     |  |
| ○ 調達案件検索                     |                                                   | 企業ID: 422130000000004 | 雲仙市                         |          |  |
| • 調達案件一覧                     |                                                   | 企業名称:(株)雲仙市テスト業者04    | 市長 金澤 秀三郎                   |          |  |
| 0入札状況一覧                      |                                                   | 代表者氏名:テスト 太郎 殿        |                             |          |  |
|                              |                                                   | 落札者決定                 | 通知書                         |          |  |
| 9 金鍊合情報                      |                                                   | 下記の案件について、下記の者が       | 落札した旨通知致します。                |          |  |
| ○ 保存データ表示                    |                                                   |                       |                             |          |  |
|                              |                                                   | 記                     |                             |          |  |
|                              |                                                   | 調達案件番号                | : 4221300010000120150002-00 |          |  |
| 調達案件名称:テスト指名工事               |                                                   |                       |                             |          |  |
|                              |                                                   | 開札日時                  | ·: 平成27年04月01日 13時11分       |          |  |
|                              | 落札企業名称: (株) 雲仙市テスト業者04<br>落地 タ 短・8 000 000 田(税抜き) |                       |                             |          |  |
|                              |                                                   | /816.3287             | . 0,000,000 1 ((1),122)     |          |  |
|                              |                                                   |                       |                             |          |  |
|                              |                                                   | 印刷 保存                 | 戻る                          |          |  |
|                              |                                                   |                       |                             |          |  |
|                              |                                                   |                       |                             | 4        |  |
|                              |                                                   |                       |                             |          |  |
|                              |                                                   |                       |                             | <u> </u> |  |
| <b>老</b> 油 中                 | 生日 書 お 7                                          | はに 会加してい ス 今 要 き      | イズなう                        |          |  |
| 1日 不 正 迪                     | 和音かり                                              | 「心」の加している主義を          | 目で推認できます。                   |          |  |
| オロショー                        | ~ 7 +1 1+                                         | ウマズオ                  |                             |          |  |
| を唯認し                         | し、八个して                                            | 元」で9。                 |                             |          |  |
|                              |                                                   |                       |                             |          |  |
|                              |                                                   |                       |                             |          |  |

# 利用者登録や操作方法が わからないときは?

# 利用者登録やシステムの操作方法が分からないときは? 電子調達コールセンターへ

### 電話:0570-011311 (対応時間:平日の9時~18時)

※土・日・祝日及び12月29日から翌年1月3日までは含みません。

操作方法がわからないときは、パソコンの画面 を表示させながら、問い合わせしましょう。

ICカードに関する内容については、各認証局までお問い合わせください。

# 電子入札システムの利用時間

#### 電子入札システム

| 項目      | 内容       | 利用時間             | 備考                                           |
|---------|----------|------------------|----------------------------------------------|
| 利用者登録   | ICカードの登録 | 8:00~20:00       |                                              |
| 入札書提出   | 電子入札への参加 | 公告等により<br>決定します。 | 平日のみ<br>(土・日・祝日及び12月29日から翌年1月3日まで<br>は含みません) |
| 通知書等の確認 | 入札状況一覧より | 8:00~20:00       |                                              |

# 電子入札についてのお知らせ

 電子入札実施に関する各種情報については、雲仙市 ホームページ等でお知らせします。

http://www.city.unzen.nagasaki.jp/keiyaku/

入札案件等の内容については、次の連絡先までお問い合わせください。

総務部 管財課 (095-738-3111)